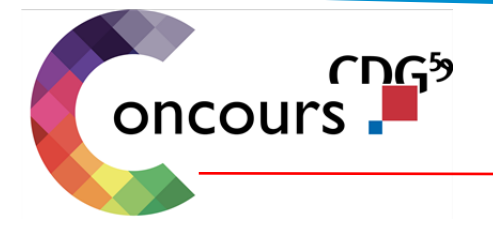

## PROCEDURE A LIRE AVANT DE DEBUTER L'INSCRIPTION

Procédure valable <u>UNIQUEMENT</u> pour les inscriptions en ligne du concours d'assistant socio-éducatif session 2020

Cette procédure permet le dépôt des pièces justificatives sur l'accès sécurisé candidat et la validation du dossier d'inscription.

**COMMENT CA « MARCHE »?** 

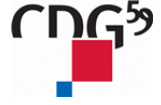

Centre de gestion de la Fonction Publique Territoriale du Nord 14, rue Jeanne Maillotte - CS 71222- 59013 Lille Cedex 03 59 56 88 00 - www.cdg59.fr

# Une inscription en 2 étapes :

ETAPE 1- : inscription en ligne (pages 3 à 8) ETAPE 2-:dépôt des pièces justificatives sur votre accès sécurisé candidat (pages 9 à 11)

Les prérequis pour mener à bien l'étape 1 :

- Disposer du logiciel gratuit adobe (dont vous trouverez le lien cidessous) <a href="http://get.adobe.com/fr/reader/">http://get.adobe.com/fr/reader/</a>
- Prendre connaissance de la brochure du concours

### ETAPE 1:

## ACCEDER A L'ESPACE INSCRIPTION : site :www.cdg59.fr :

# INTÉGRER LA FPT : CONCOURS...

LES DIFFÉRENTES MANIÈRES DE DEVENIR AGENT.E DE LA FONCTION PUBLIQUE TERRITORIALE ET D'ÉVOLUER DANS SA CARRIÈRE

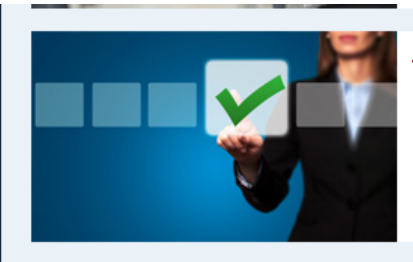

#### TROUVER ET PASSER UN CONCOURS

Recherchez les concours qui vous intéressent, utilisez le moteur de recherche ou consultez la liste complète

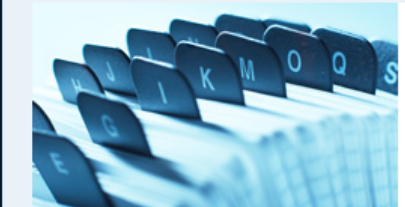

#### LISTES D'APTITUDE AUX CONCOURS

Toutes les listes d'aptitude aux concours sont reprises ici

#### CALENDRIER PRÉVISIONNEL DES CONCOURS ET PRÉINSCRIPTIONS

Pour connaître la programmation des prochains concours et vous inscrire

Lien :

http://www.cdg59.fr/etre-agent-public-territorial/integrer-la-fpt-concours/calendrier-previsionnel-des-concours-et-preinscriptions/

### Planning de préinscription

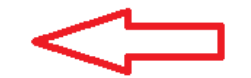

PLANNING E

#### PLANNING DE PRÉINSCRIPTION

Présente, au fur et à mesure, les concours ouverts uniquement par le Cdg59.

Lien :https://www.agirhe-concours.fr/index.aspx?dep=59

| Assistant Socio-Educatif<br>Concours A Médico-social<br>Session 2020                                                                                                    |  |
|----------------------------------------------------------------------------------------------------|--|
| Pré-inscriptions ouvertes à partir du 14/04/2020                                                                                                    |  |
| CONCOURS OUVERT EN<br>EXTERNE:                                                                                                    |  |
| <ul> <li>Spécialité: Assistant de service<br/>social 70 postes ; les épreuves<br/>sont prévues courant mars 2021</li> <li>Spécialité: Educateur<br/>spécialisé 45 postes ; Les<br/>épreuves d'admissibilité sont<br/>prévues le 1er octobre 2020;<br/>épreuves d'admission courant<br/>mars 2021</li> </ul> |  |

.

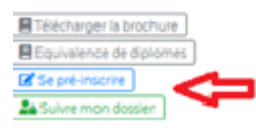

Calendrier des concours et examens

### LISTE DES CONCOURS ET EXAMENS

ASSISTANT SOCIO EDUCATIF

Avez-vous pris connaissance des modalités d'inscription et lu la brochure jointe ?

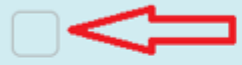

J'atteste, avoir pris connaissance des modalités d'inscription et avoir lu la brochure jointe (sinon, télécharger la brochure) Remplir la totalité du formulaire : Les «\*» représentent les champs obligatoires

| J             |                                                                            | <u>_</u>                                                             |                                                                                    |             |  |  |  |
|---------------|----------------------------------------------------------------------------|----------------------------------------------------------------------|------------------------------------------------------------------------------------|-------------|--|--|--|
| es<br>G       | Calendrier des<br>LISTE I                                                  | s concours et examens DES CONCOURS ET                                | EXAMENS                                                                            |             |  |  |  |
|               | PRÉ-INSCRIPTIO                                                             | ASSISTANT SOCIO EDU                                                  | JCATIF - SESSION 2020                                                              |             |  |  |  |
| Les préinscri | ptions sont ouvertes à partir du<br>Les                                    | u 10/03/2020. Pour rappel, les préinscriptie                         | ons sur Internet ne constituent pas une inscription o<br>actoirement être remplis. | définitive. |  |  |  |
|               |                                                                            |                                                                      |                                                                                    |             |  |  |  |
|               |                                                                            | INFORMATIONS DE RRÉ-INI                                              | CONTION                                                                            |             |  |  |  |
|               | Type de concours*:                                                         |                                                                      | SCRIPTION                                                                          |             |  |  |  |
|               | Type de concours *:[                                                       | INFORMATIONS DE PRÉ-IN<br>EXAMEN PROFESSIONNEL                       | SCRIPTION                                                                          |             |  |  |  |
|               | Type de concours *:[                                                       | INFORMATIONS DE PRÉ-IN<br>EXAMEN PROFESSIONNEL<br>ETAT CIVIL DU CAND |                                                                                    |             |  |  |  |
|               | Type de concours *:                                                        | INFORMATIONS DE PRÉ-IN<br>EXAMEN PROFESSIONNEL<br>ETAT CIVIL DU CAND | IDAT                                                                               |             |  |  |  |
|               | Type de concours *:<br>Genre * :<br>Nom usuel * :                          | INFORMATIONS DE PRÉ-IN<br>EXAMEN PROFESSIONNEL<br>ETAT CIVIL DU CAND | IDAT<br>Ex: Madame<br>Ex: LEFORT                                                   |             |  |  |  |
|               | Type de concours * :<br>Genre * :<br>Nom usuel * :<br>Nom de jeune fille : | INFORMATIONS DE PRÉ-IN<br>EXAMEN PROFESSIONNEL<br>ETAT CIVIL DU CAND | IDAT<br>Ex: Madame<br>Ex: LEFORT<br>Ex: MARTIN                                     |             |  |  |  |

|                                                                        | IDENTIFICATION                              |              |                                                 |
|------------------------------------------------------------------------|---------------------------------------------|--------------|-------------------------------------------------|
| Mot de passe (avec<br>confirmation) * :<br>Répéter le mot de passe * : |                                             | $\leftarrow$ | saisissez votre mot de<br>passe (2 fois)        |
|                                                                        | Retour Visualisation des éléments saisis >> |              | diquez sur visualisation<br>des éléments saisis |

- Cette étape permet de vérifier les informations saisies

## ETAPE 2:Dépôt des pièces justificatives sur votre accès sécurisé:

Conserver précieusement l'identifiant fourni et le mot de passe que vous avez choisi, ils vous permettent d'accéder à votre espace candidat.

Calendrier des concours et examens

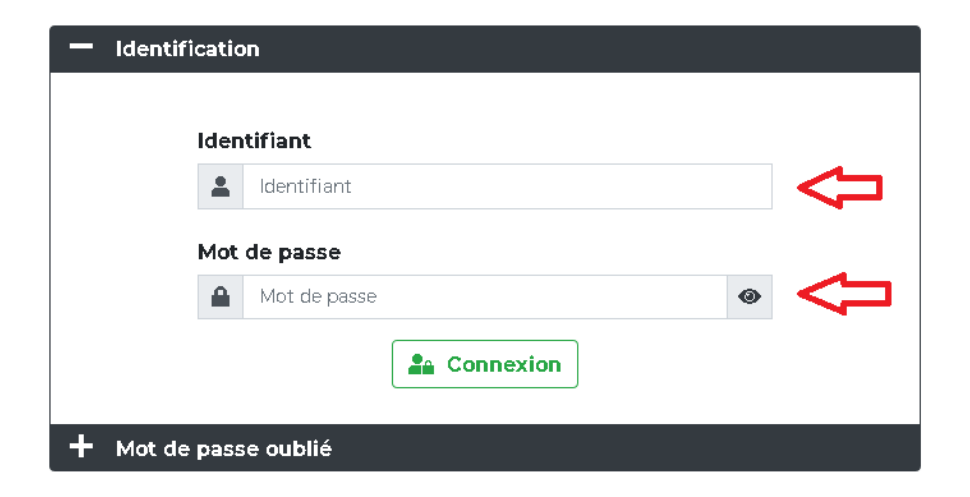

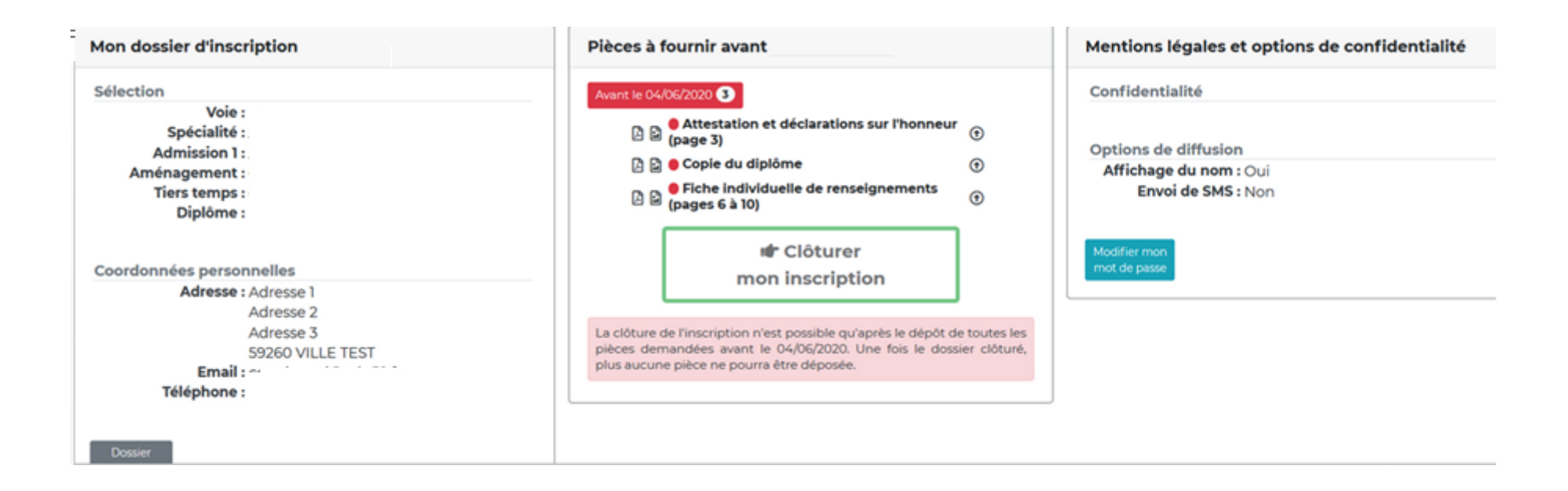

r Clôturer mon inscription

Suivez lesinstructions suivantes pour la transmission des pièces demandées :

Transmettre le fichier 1/ Cliquez sur la pièce à transférer, sélectionnez le fichier concerné et cliquez sur 2/Renouvelez l'opération pour chaque pièce.

3/ Une fois toutes les pièces déposées, cliquez sur

### ATTENTION !!!!

# VOUS DEVEZ <u>IMPERATIVEMENT</u> CLOTURER VOTRE INSCRIPTION AVANT LA DATE LIMITE DE DEPOT DES DOSSIERS, <u>SINON ELLE NE SERA PAS PRISE EN COMPTE</u>

L'ENVOI DES PIECES COMPLEMENTAIRES, HORS ATTESTATION ET DECLARATIONS SUR L'HONNEUR, POURRA ETRE EFFECTUE MEME APRES LA DATE LIMITE DE DEPOT, SOIT A LA DATE DE LA PREMIERE EPREUVE.

UNE DEMANDE DE PIECE(S) POURRA VOUS ETRE ADRESSEE PAR LA GESTIONNAIRE LORS DE L'INSTRUCTION DE VOTRE DOSSIER.

SI VOUS NE DISPOSEZ PAS D'IMPRIMANTE POUR LA PIECE OBLIGATOIRE (attestation sur l'honneur) VOUS POUVEZ RECOPIER CELLE-CI SUR PAPIER LIBRE ET LA SCANNER OU PHOTOGRAPHIER.

Les documents scannés ou photos lisibles et exploitables seront exceptionnellement acceptés.